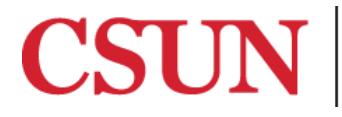

**TSENG COLLEGE** GRADUATE, INTERNATIONAL AND MIDCAREER EDUCATION

# Designating Header Rows in a Table

## PowerPoint 2016

## Microsoft Word 2011

A header row at the beginning of a table allows a screen reading program to present the information within the table in a logical order when read aloud.

#### Microsoft Word 2016

- 1. Click anywhere in the table you are working on.
- 2. Go to the "Table Design" and check the "Header Row".

| ● ● ●   🛅 🖥 ∽ • ୯         | Presentation1 |            |            |        |      |              |
|---------------------------|---------------|------------|------------|--------|------|--------------|
| Home Insert Design        | Transitions   | Animations | Slide Show | Review | View | Table Design |
| Header Row                |               |            |            |        |      |              |
| Total Row Last Column     | •             |            |            |        |      |              |
| Banded Rows Banded Column | s             |            |            |        |      |              |

## Microsoft Word 2011

- 1. Click anywhere in the "Table".
- 2. Go to the "Table Design" and check the "Header Row".

|        | 🗄 🚔 🁌                   | 6 🖪 🗳 🔞     | § 🔊 🕅        | * 🛅 🖪  | 120% | • 0    |            |          |         |              |        |
|--------|-------------------------|-------------|--------------|--------|------|--------|------------|----------|---------|--------------|--------|
| A Home | Themes                  | Tables      | Table Layout | Charts | Smar | tArt 1 | ransitions | Animatio | ons Sli | de Show      | Review |
| 0      | Table Optic             | ons         |              |        |      |        | 45.10 SPA  |          |         | Table Styles | 3      |
|        | Header Row<br>Total Row | Last Column |              |        |      |        |            |          |         |              |        |
| New 🗸  | Banded Rows             | Banded Colu | mns          |        |      |        |            |          |         |              |        |